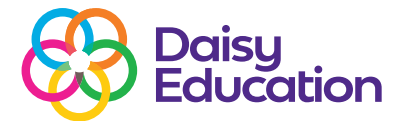

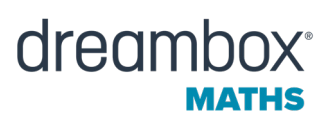

# DreamBox Maths teacher-student messaging: For students

Help guide

DreamBox Maths has a function for students to send emojis or pre-created messages from the student learning environment to their teacher. They can also see and respond to messages their teacher sends them.

This helps students:

- Celebrate when they understand a new concept.
- Tell their teacher they need support on a lesson or concept.
- Celebrate when they understand a new concept.

Students can see these messages and reply with one of several emojis or select a pre-created message to send back.

## How students see, read, or listen to messages

When a student receives a message from one of their teachers, the Envelope icon on their lesson chooser will have a star on it.

## **Opening messages**

To open the message window, click the Envelope icon.

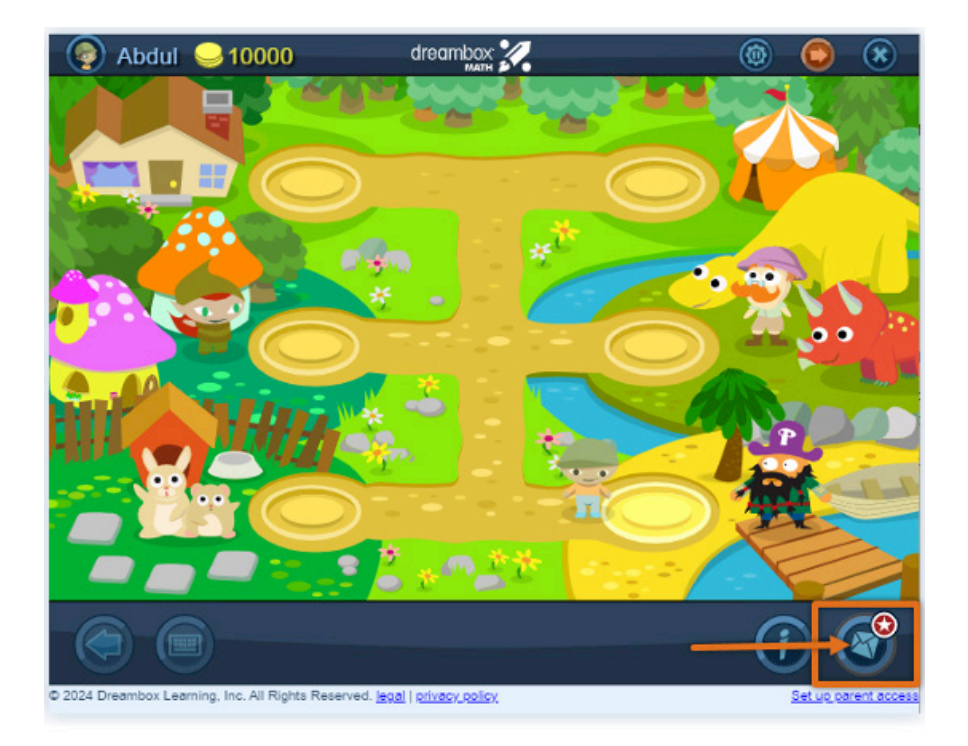

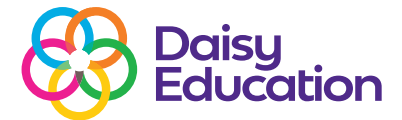

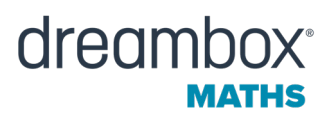

# **Reading or listening to messages**

When the messaging window opens, students will see the message from their teacher. Students can click the Sound icon above the message to hear the message read aloud.

| Abdul | 910000                                                          | dreambax                                                                         |      | ۱ |
|-------|-----------------------------------------------------------------|----------------------------------------------------------------------------------|------|---|
| 0     | Messages                                                        | Feedback                                                                         | Help | × |
|       |                                                                 | Thursday, August 22, 2024                                                        |      |   |
|       | <ul> <li>Teacher S</li> <li>I have ser<br/>blue icon</li> </ul> | mith<br>at you a special assignment - look for the<br>and choose that one first! | 6    |   |
|       |                                                                 |                                                                                  | Send |   |
|       | D a loc Al Binths Reserved                                      | Leal intervalor                                                                  | (    |   |

## Watch a messaging tutorial

Students can click the Help button at any time to open a guided walkthrough of how to listen to a message and respond.

#### How students send and respond to messages

Students can respond to messages in one of two ways:

- **1.** React to a message by choosing an emoji that reflects their feelings about the teacher's message. To do this, students need to:
- Click the blue smiley face icon.
- Select the emoji that best represents their response.
- Click send.
- Students can change the emoji they sent by clicking it and then selecting a different emoji. The new emoji will replace the previous one next to the message.

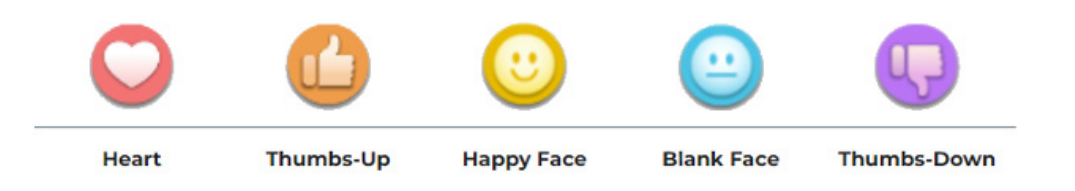

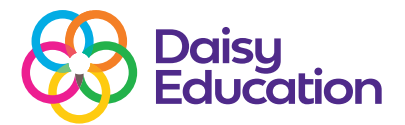

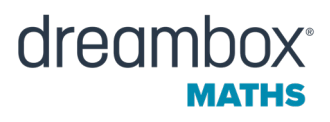

**2.** Respond to a message by selecting one of six icons and pre-written messages to send back to their teacher.

| Icon | Student Message                                                                                     |  |
|------|----------------------------------------------------------------------------------------------------|--|
| 2 CE | I've got this and am ready for something new!                                                       |  |
|      | I'm feeling pretty good about this. It's coming together. I still want to practise a little more.   |  |
|      | I need more time to be successful at this                                                           |  |
| *    | I need a break to be successful at this. I'll put it aside, do something else, and come back to it. |  |
|      | I need to work with a friend to be successful at this.                                              |  |
| ?    | I need help from the teacher to be successful at this.                                              |  |

- To send the message, the student needs to click the icon of the message they want to send.
- The icon will change colour and the message will appear in the window.
- Click Send.

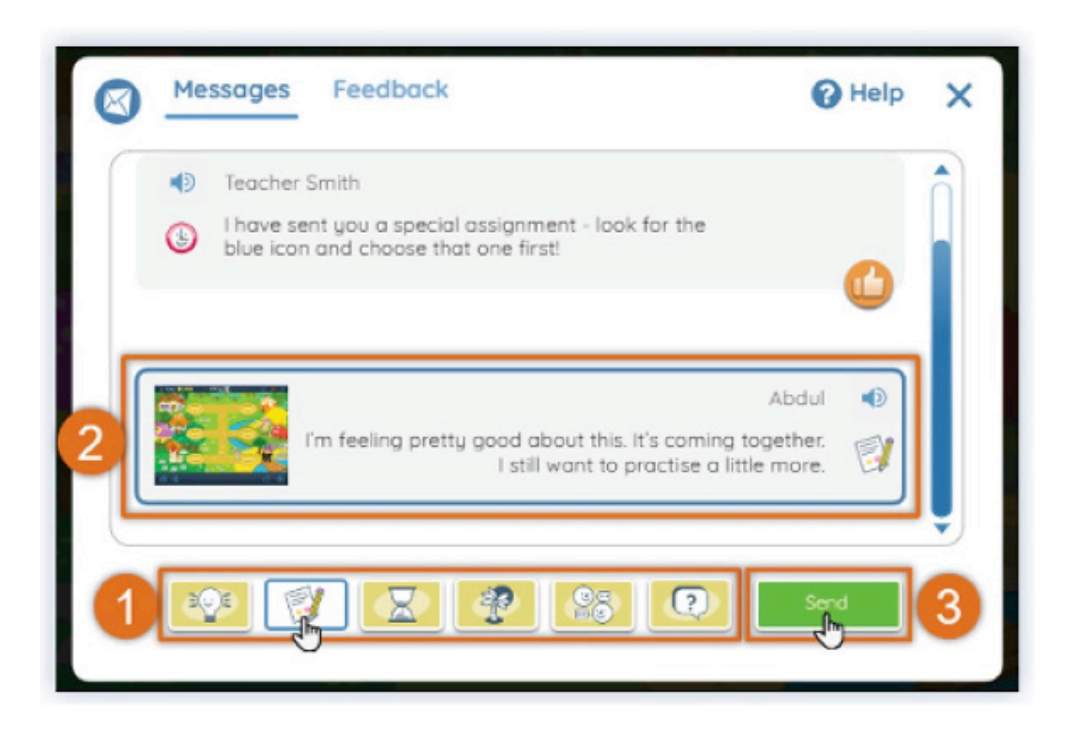

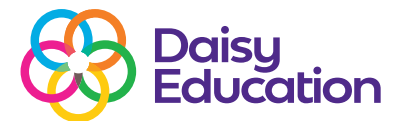

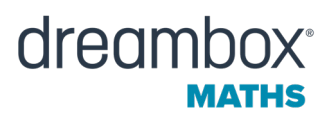

## FAQs

## Can students write to each other?

No. Students can only receive and respond to messages from their teachers. They cannot write to each other.

## What supports are in place to help emerging readers and respond to teachers messages?

We support emerging readers and writers in several ways:

- Pre-created messages are short and designed to be accessible by readers of different levels.
- Students can also click on the Speaker icon to have the teacher's message or a possible response read to them.
- Students can react to a message using an emoji rather than selecting a response.

# Can students send their teacher a message without receiving one first?

Yes. Students do not need to wait to receive a message from their teacher before they send a message. They can select and send a message at any time.